## Step-by-step registration:

If you click on the registration link <u>"here</u>", you will be taken to a page entitled "Unsere Kurse". You can get an overview of the courses offered by clicking on "Unsere Kurse" at the **top** of the page. Click on "Buchbar" -> Click on "Anmelden" -> Click on "Lini Lilm Login". Then reg

Click on "Buchbar" -> Click on "Anmelden" -> Click on "Uni Ulm Login". Then register via Shibboleth.

If you have any problems with the booking, please send us an e-mail to protrainu@uni-ulm